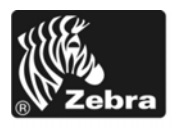

# Z Series®/RZ<sup>™</sup> -serien Snabbreferensguide

Använd denna guide för det dagliga handhavandet av skrivaren. För mer detaljerad information, se *Användarmanualen*.

### Innehåll

| Bild på utsidan                  |
|----------------------------------|
| Skrivarmaterialsfack             |
| Kontrollpanel                    |
| Materialtyper                    |
| Ladda material                   |
| Färgbandsöversikt                |
| Användning av färgband           |
| Belagd sida på färgbandet        |
| Ladda färgband                   |
| Ta bort förbrukat färgband    15 |

# Bild på utsidan

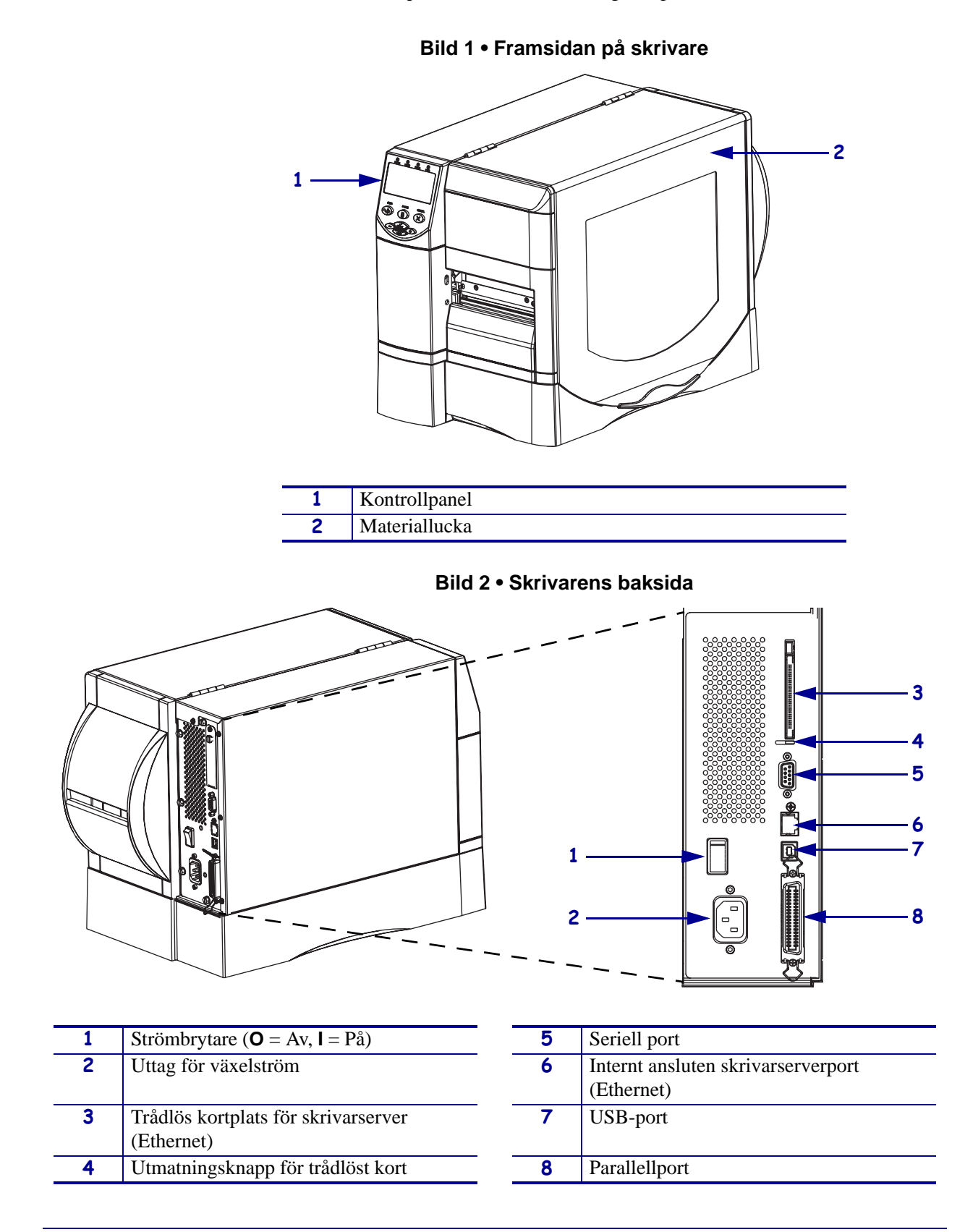

Bild 1 och Bild 2 visar komponenterna och anslutningarna på utsidan av skrivare.

## Skrivarmaterialsfack

Bild 3 visar vilka komponenter som finns i skrivarens materialutrymme. Beroende på vad som finns installerat kan er skrivare se annorlunda ut.

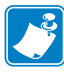

**OBS!** • För optimal utskriftskvalitet och korrekt skrivarfunktion för alla våra produkter rekommenderar Zebra varmt att bara Zebra<sup>™</sup> originaltillbehör används för våra lösningar. ZM400, ZM600, RZ400, och RZ600 är speciellt utformade så att de bara fungerar med Zebra<sup>™</sup> original skrivhuvuden för bästa säkerhet och utskriftskvalitet.

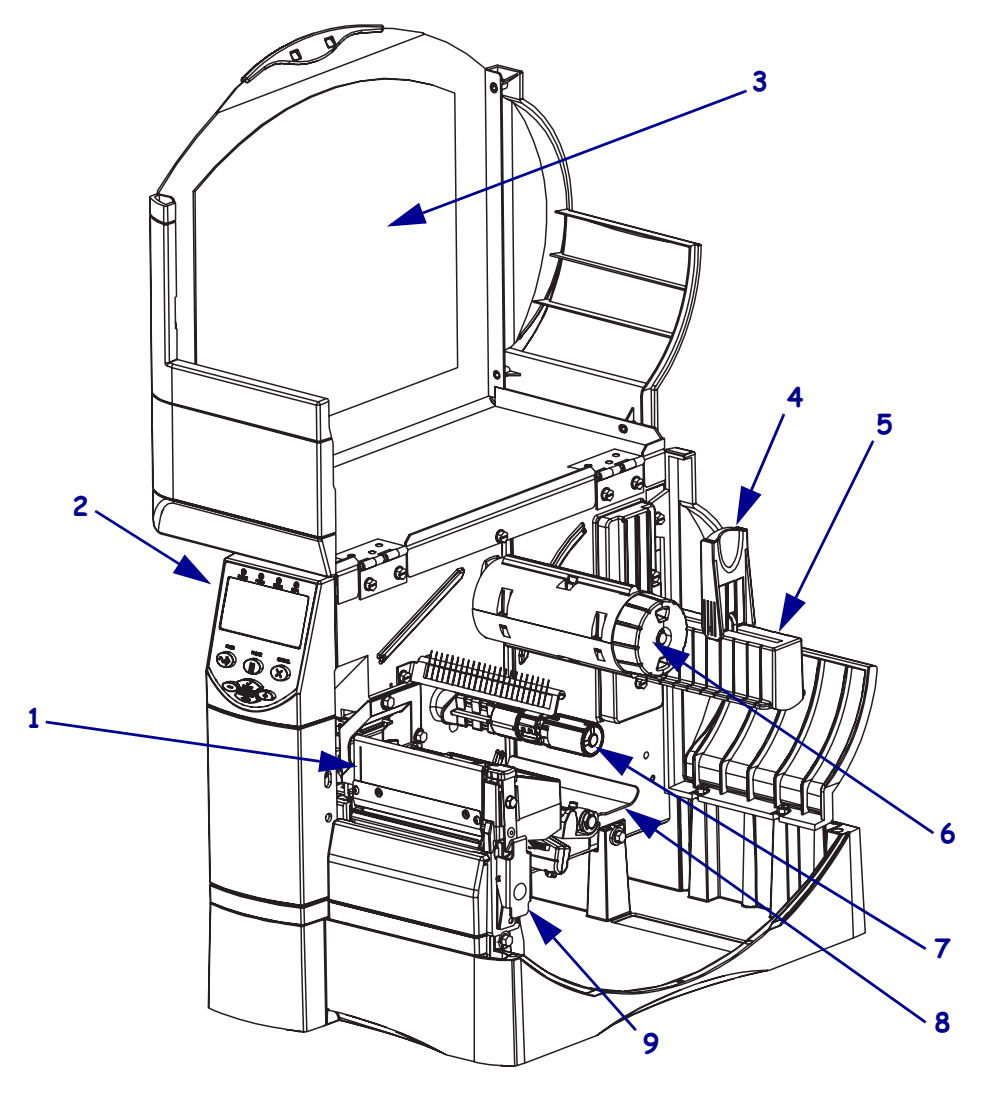

Bild 3 • Skrivarkomponenter

| 1 | Skrivhuvudsenhet                  | 6 | Färgbandsupptagare                |
|---|-----------------------------------|---|-----------------------------------|
| 2 | Kontrollpanel                     | 7 | Färgbandshållare                  |
| 3 | Materiallucka                     | 8 | Reglerenhet                       |
| 4 | Styrning för<br>materialmatningen | 9 | Frigöringsspärr för<br>skrivhuvud |
| 5 | Mediamatning                      |   |                                   |

# Kontrollpanel

Kontrollpanelen (Bild 4) har lampor som visar normalt handhavande och knappar som kan behöva användas vid normalt handhavande.

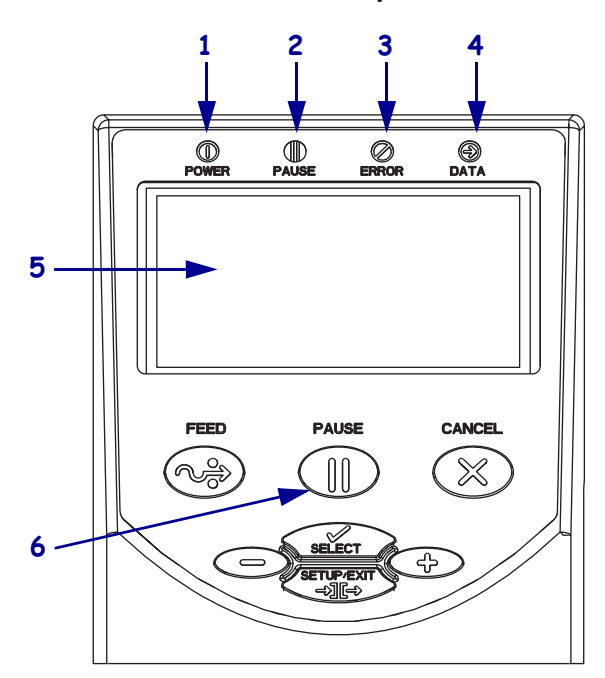

Bild 4 • Kontrollpanel

| 1 | Spänningslampa | Tänd när skrivaren är påslagen.  |
|---|----------------|----------------------------------|
| 2 | PAUSE-lampa    | På när skrivaren är i pausläge.  |
| 3 | Fellampa       | Blinkar eller lyser fast när     |
|   |                | skrivaren behöver tillsyn.       |
| 4 | Datalampa      | Blinkar snabbt när skrivaren tar |
|   |                | emot data.                       |
| 5 | LCD            | Visar skrivarens driftstatus.    |
| 6 | PAUSE- knapp   | Trycks ner för att starta eller  |
|   |                | stoppa skrivaren.                |

# Materialtyper

skrivare kan använda flera olika typer av material (Tabell 1).

## Tabell 1 • Materialtyper

| Materialtyp                                                                                                    | Ser ut så här | Beskrivning                                                                                                    |  |
|----------------------------------------------------------------------------------------------------|---------------|----------------------------------------------------------------------------------------------------|--|
| Ej kontinuerligt<br>material på rulle                                                                           |               | Rullmaterial är rullat på en 76 mm (3-in.) kärna. Etiketter har<br>klister på baksidan så att de sitter fast på ett skyddspapper och<br>de avdelas av mellanrum, hål, skåror eller svarta markeringar.<br>Adresslappar skiljs åt av perforeringar.                                                                                                    |  |
| Ej kontinuerligt<br>veckat material                                                                             |               | Veckat material är vikt i ett sicksackmönster. Veckat material<br>kan ha samma etikettavskiljning som ej kontinuerligt<br>rullmaterial. Avskiljningarna ligger vid eller nära vecken.                                                                                                    |  |
| Kontinuerligt<br>material på rulle                                                                              |               | Rullmaterial är rullat på en 76 mm (3-in.) kärna.<br>Kontinuerligt rullmaterial har inga mellanrum, hål, skåror eller<br>svarta markeringar för att visa etikettavskiljningar. Därmed<br>kan bilden skrivas ut varsomhelst på etiketten. Ibland används<br>en kniv för att skära isär enskilda etiketter.                                                                                                    |  |
| RFID ''smart''<br>material<br>(används endast<br>med skrivare som<br>har en RFID-<br>läsare/kodare<br>monterad) |               | <ul> <li>"Smarta" etiketter med radiofrekvensidentifiering (RFID) är gjorda av samma material och lim som ej RFID-etiketter. Varje etikett använder en RFID-transponder och har ett chip och en antenn som ligger inbäddade mellan etiketten och skyddspapperet. Konturen på transpondern varierar för olika tillverkare och syns genom etiketten.</li> <li>Alla "smarta" etiketter har ett minne som kan läsas, och många har ett kodbart minne.</li> <li>Viktigt! • Transponderplaceringen inom en etikett beror på transpondertyp och skrivarmodell. Se till att använda rätt "smart" material till skrivaren.</li> </ul> |  |

## Ladda material

Använd instruktionerna i detta avsnitt för att fylla på material för avrivning (Bild 5). För instruktioner om hur man fyller på vid andra utskriftslägen, se *Användarmanualen*.

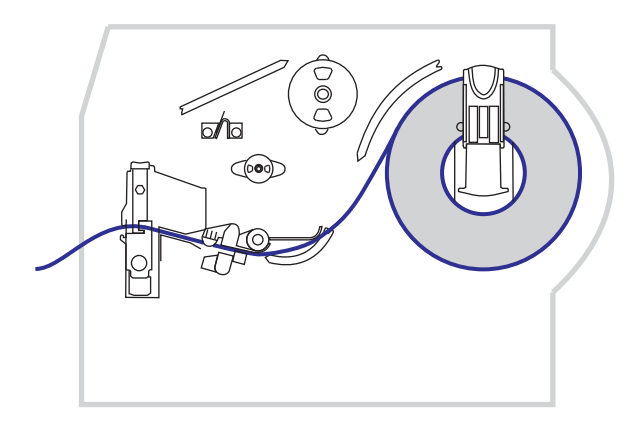

Bild 5 • Materialmatning för avrivning

**OBS!** • Vid laddning av material eller band, ta av alla smycken som kan komma i kontakt med skrivhuvudet eller andra skrivardelar.

## Gör så här för att fylla på material för avrivning:

**1.** Öppna enheten för skrivhuvudet genom att trycka på spärren. Lyft upp skrivhuvudet tills det klickar in i uppfällt läge.

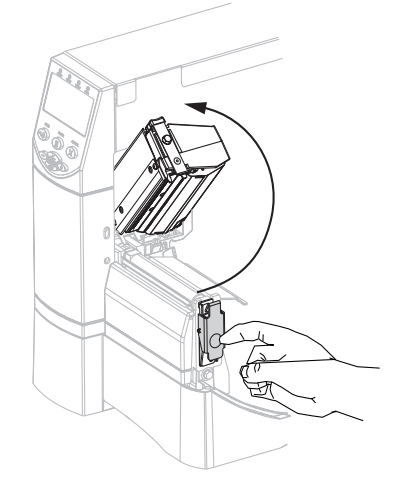

**2.** Dra ut materialstyrningen.

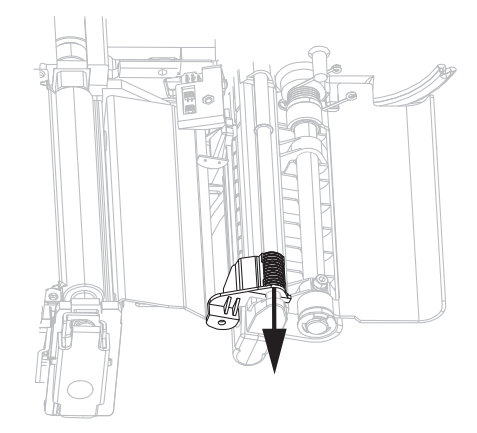

**3.** Sätt in material i skrivaren. Följ instruktionerna för rull- eller veckat material, beroende på vad som används.

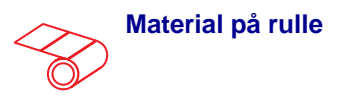

a. Ta bort och kasta eventuella adresslappar eller etiketter som är smutsiga eller som hålls av lim eller tejp.

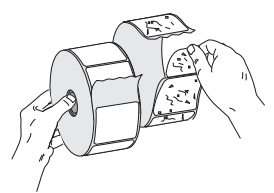

**b.** Vik ner styrningen för materialmatningen.

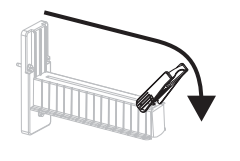

c. Placera materialrullen på dess hållare. Skjut in rullen så långt det går.

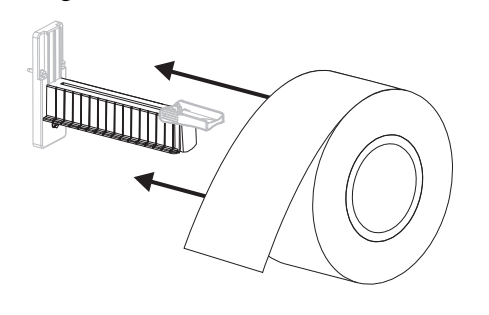

Veckat material

**a.** Vik ner styrningen för materialmatningen.

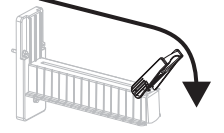

**b.** Mata in materialet genom den bakre eller nedre springan.

#### Inmatning på baksidan

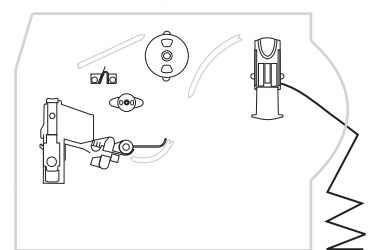

#### Inmatning nedtill

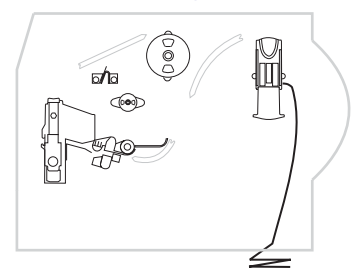

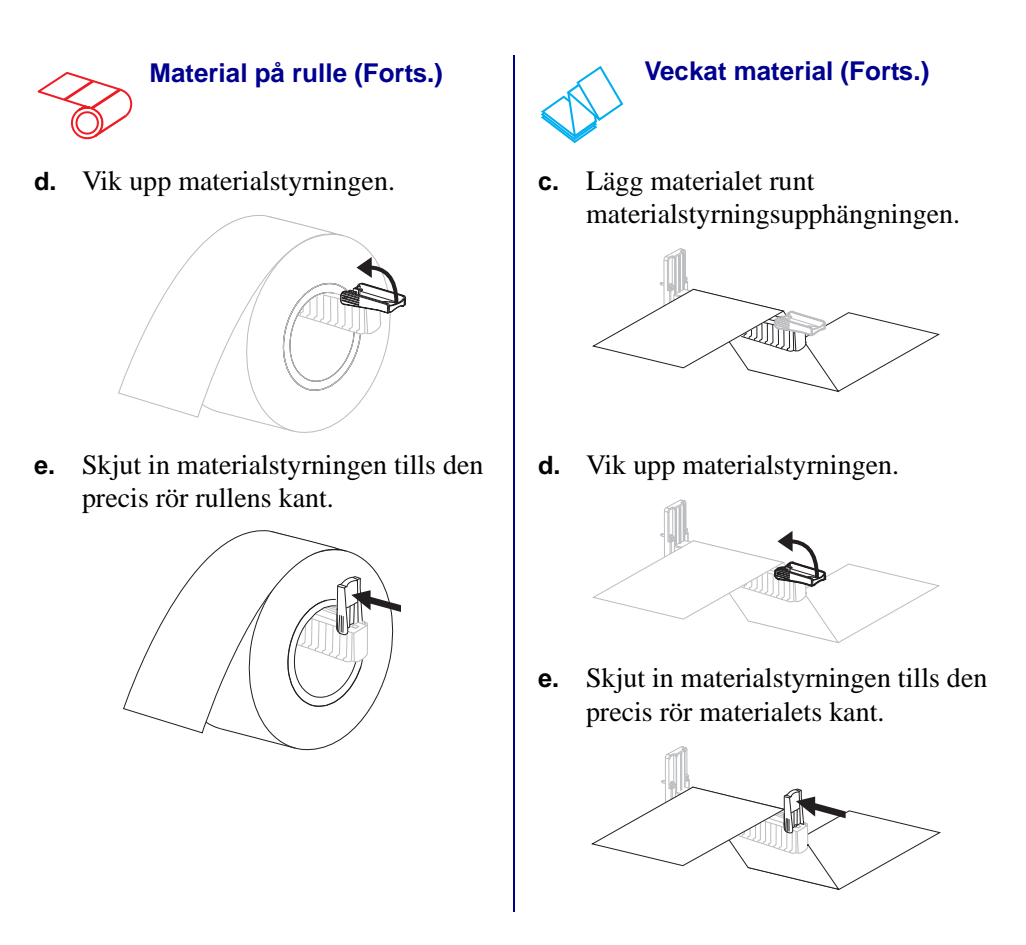

4. Mata in material under reglerenheten (1), övre materialsensorn (2), och bandsensorn (3).

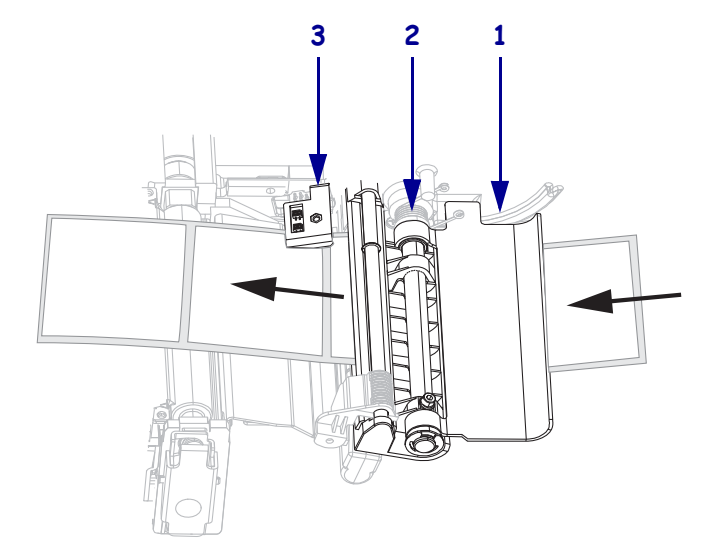

- 5. Skjut in materialstyrningen tills den precis rör materialets kant.

**6.** Stäng skrivhuvudsenheten.

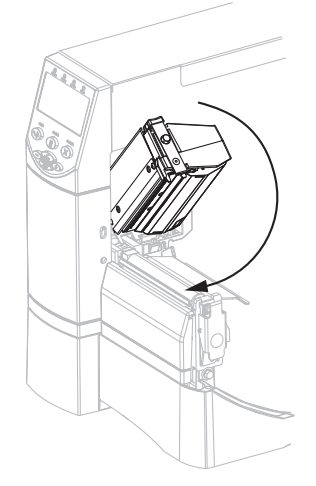

**7.** Om skrivaren ställts i pausläge (PAUSE-lampan är tänd), tryck på PAUSE för att aktivera skrivaren.

# Färgbandsöversikt

Färgbandet är en tunn film som på ena sidan är täckt med vax eller ett vaxliknande material som överförs till materialet genom värmeöverföring.

## Användning av färgband

Material för värmeöverföring behöver ett färgband för utskrift, men direktvärmematerial gör inte det. För att avgöra om färgband måste användas med ett visst material, gör ett skraptest.

#### Gör så här för att utföra ett skraptest:

- 1. Skrapa till på materialets skrivyta med nageln.
- 2. Syntes ett svart märke på materialet?

| Om ett svart märke<br>syntes | då är materialet                      |  |  |
|------------------------------|---------------------------------------|--|--|
| Syns inte på materialet      | Värmeöverföring. Ett färgband behövs. |  |  |
| Syns på materialet           | Direktvärme. Inget färgband behövs.   |  |  |

## Belagd sida på färgbandet

Färgbandet kan vara lindat med den belagda sidan inåt eller utåt. Det färgband som används måste passa med det installerade värmeöverföringsläget. Alternativet standard värmeöverföring (svart bandspole) använder ett band som är belagt på utsidan och det andra alternativet för värmeöverföring (grå bandspole) använder ett band som är belagt på insidan.

## Gör så här för att avgöra vilken sida som är belagd:

- 1. Lossa en etikett från skyddspapperet.
- 2. Tryck ett hörn av etikettens klibbiga sida mot utsidan på färgbandsrullen.
- **3.** Lossa etiketten från färgbandet.
- 4. Titta på resultatet. Fastnade flagor eller partiklar från färgbandet på etiketten?

| Om bläck från<br>färgbandet…  | så                                                                                                    |   |
|-------------------------------|----------------------------------------------------------------------------------------------------|---|
| Fastnade på etiketten         | Färgbandet är belagt på <b>utsidan</b> och kan användas<br>med standard värmeöverföringsalternativ (svart<br>bandspole). Vid instruktionerna för laddning av<br>färgband finns markeringar med denna symbol.  | 0 |
| Fastnade inte<br>på etiketten | Färgbandet är belagt på <b>insidan</b> och kan användas<br>med det andra värmeöverföringsalternativet<br>(grå bandspole). Vid instruktionerna för laddning<br>av färgband finns markeringar med denna symbol. |   |

# Ladda färgband

Skydda skrivhuvudet från slitage genom att alltid använda ett färgband som är bredare än materialet. För direktvärmeutskrift ska inget färgband sättas in i skrivaren.

Alternativet standard värmeöverföring (svart bandspole) använder ett band som är belagt på utsidan och det andra alternativet för värmeöverföring (grå bandspole) använder ett band som är belagt på insidan. Följ instruktionerna för alternativet värmeöverföring för att undvika att skrivaren skadas.

Bild 6 visar färgbandsvägarna för band som är belagda på ut- respektive insidan. Bandets belagda ytor visas i grått när de syns. För att avgöra vilken sida som är belagd, se Belagd sida på färgbandet på sidan 10.

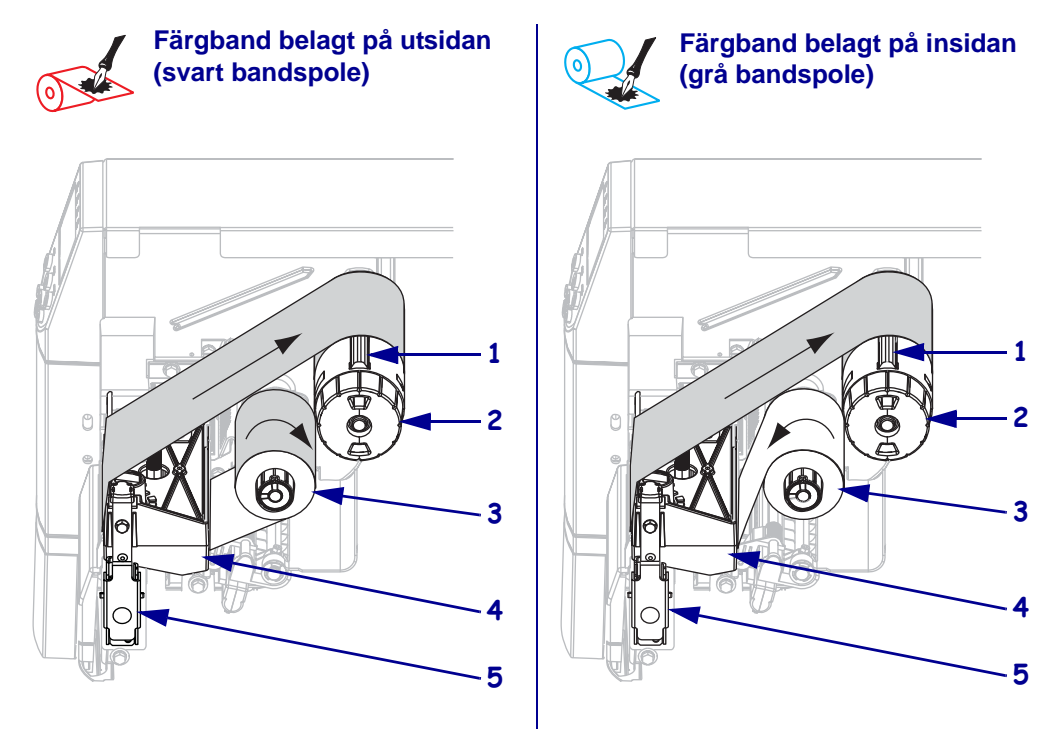

## Bild 6 • Färgbandets löpväg

| 1 | Sträckblad                     |
|---|--------------------------------|
| 2 | Färgbandsupptagare             |
| 3 | Färgbandshållare               |
| 4 | Skrivhuvudsenhet               |
| 5 | Frigöringsspärr för skrivhuvud |

**OBS!** • Vid laddning av material eller band, ta av alla smycken som kan komma i kontakt med skrivhuvudet eller andra skrivardelar.

### Gör så här för att ladda ett färgband:

**1.** Öppna enheten för skrivhuvudet genom att trycka på spärren. Lyft upp skrivhuvudet tills det klickar in i uppfällt läge.

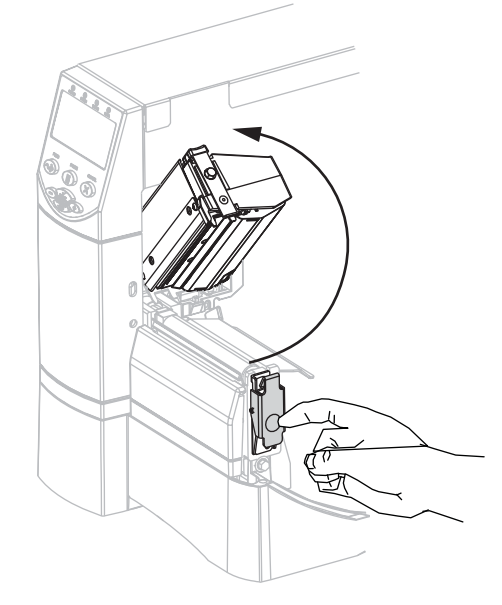

**2.** Sätt in färgbandet i skrivaren. Följ i detta steg instruktionerna för alternativet värmeöverföring i skrivaren.

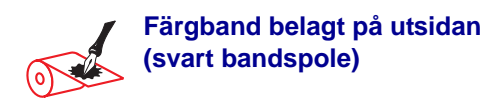

**a.** Håll färgbandet så att den lösa änden rullas av medurs.

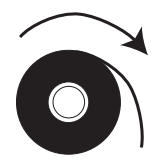

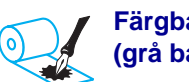

 Färgband belagt på insidan (grå bandspole)

**a.** Håll färgbandet så att den lösa änden rullas av moturs.

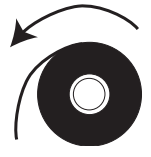

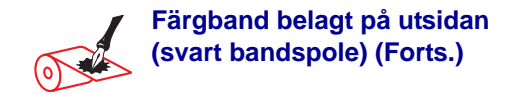

b. Sätt färgbandet på bandhållaren (1) och tryck in det så långt det går.

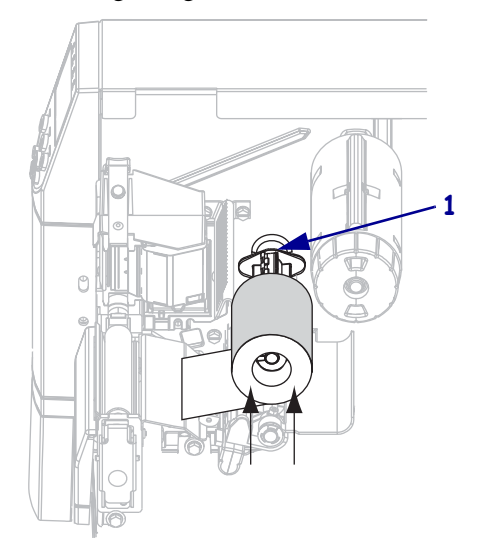

c. Dra färgbandets ände under enheten med skrivhuvudet (1) och ut på framsidan på skrivare Dra ut färgbandet cirka 610 mm (24 tum) ur skrivaren.

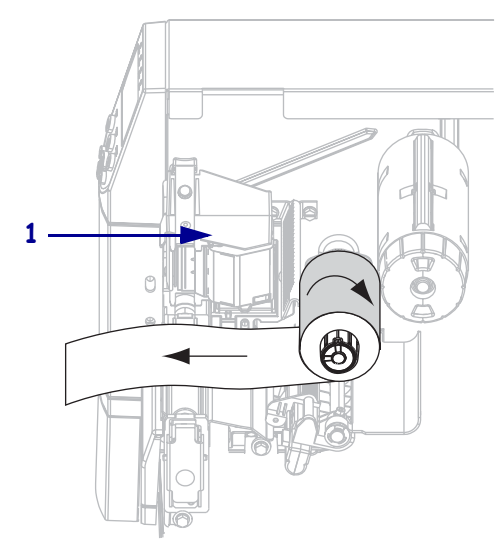

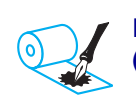

#### Färgband belagt på insidan (grå bandspole) (Forts.)

b. Sätt färgbandet på bandhållaren (1) och tryck in det så långt det går.

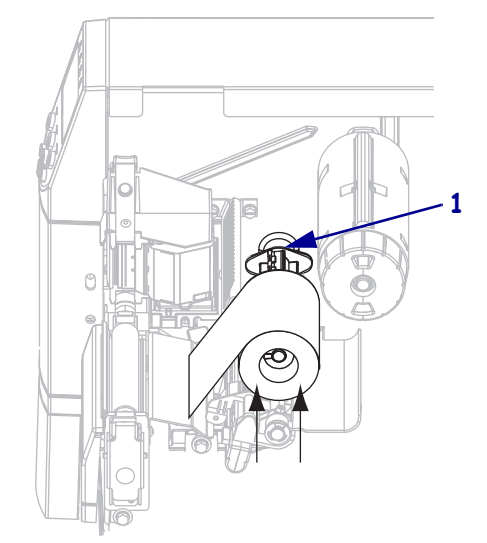

c. Dra färgbandets ände under enheten med skrivhuvudet (1) och ut på framsidan på skrivare Dra ut färgbandet cirka 610 mm (24 tum) ur skrivaren.

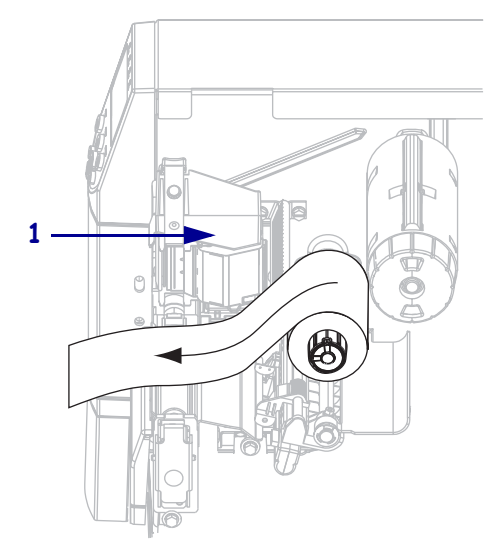

**3.** Stäng skrivhuvudsenheten.

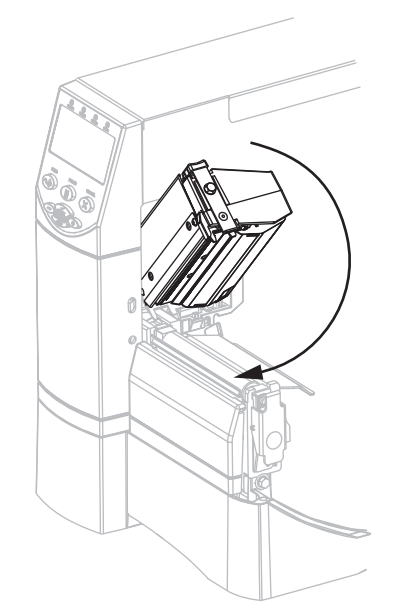

**4.** Linda upp färgbandet medurs på bandupptagaren (**1**).

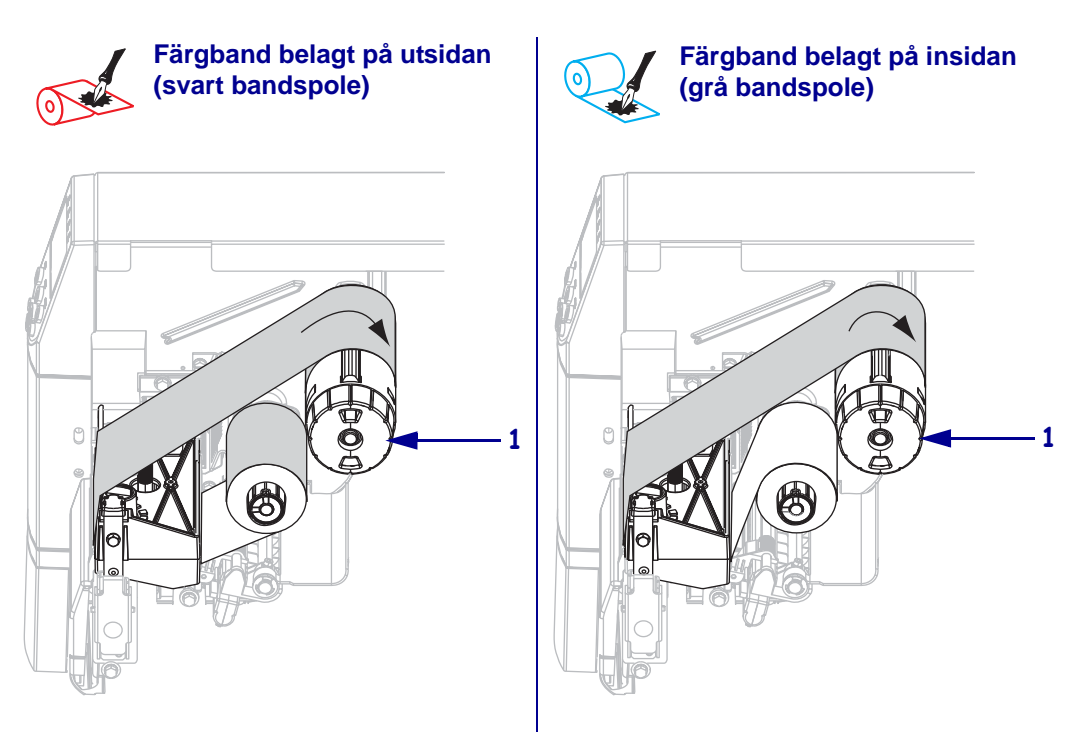

## Ta bort förbrukat färgband

## Gör så här för att ta bort ett förbrukat färgband:

1. **OBS!** • Skär inte av färgbandet direkt mot bandupptagaren. Spolen kan då skadas.

Om färgbandet inte är slut, kapa det före bandupptagaren (1).

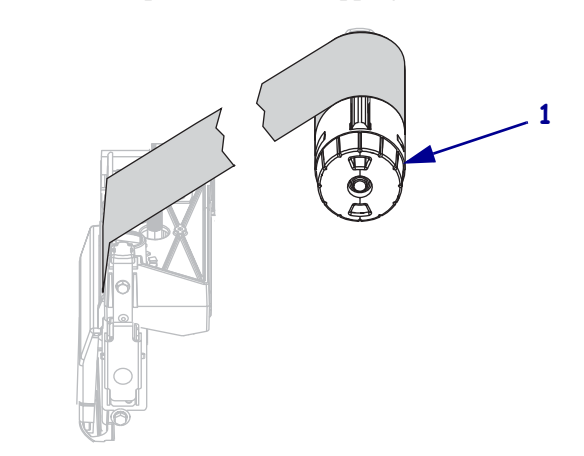

Lossa f
 f
 ärgbandet genom att trycka det mot bandupptagarens str
 äckblad (1). Vrid samtidigt bandupptagarens sp
 ärrvred moturs (2).

Sträckbladen faller då in i bandupptagaren och bandet slackar.

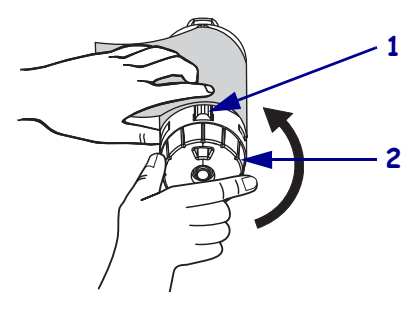

3. Lossa sedan det förbrukade bandet från bandupptagaren och kasta det.

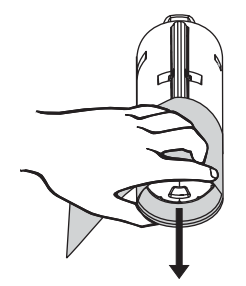